### Schedule Assessment

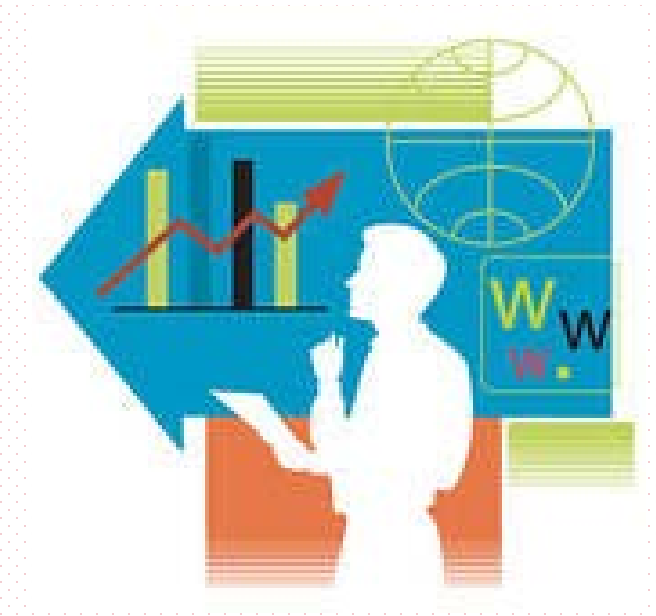

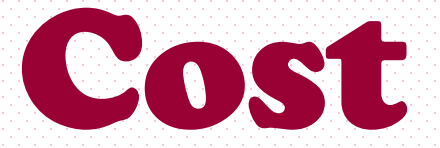

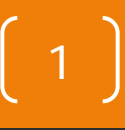

### **Objective Of Assess Cost**

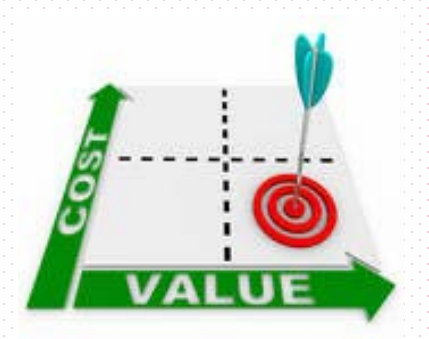

• To ensure total cost estimate for the whole

project must equal to project's contract sum.

Open project case & guideline document to carry out the assessment process exercises.

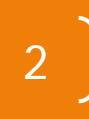

### **Assessment - Cost Estimate**

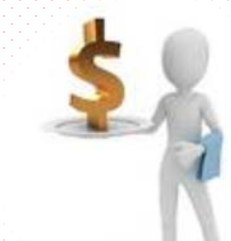

- Cost estimate shall be performed at sub task level
- Total cost estimate for the whole project = project's contract sum
- No cost estimation to milestone and external dependency (unless specified in the contract)

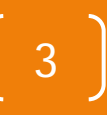

### **Cost Estimate** - To fill contract cost (not contractor cost)

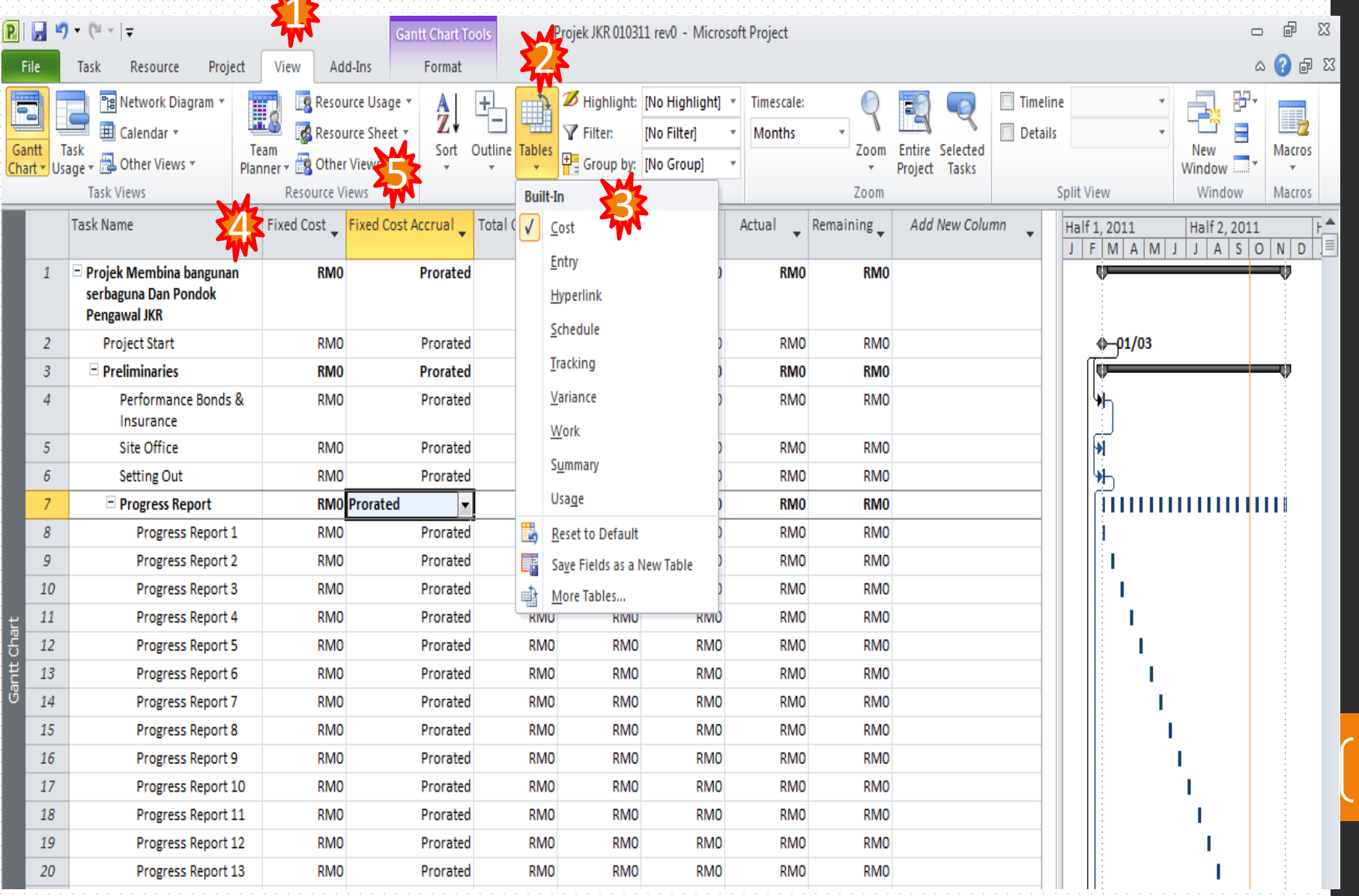

4

### **Assessment – Cost Budgeting**

- To show project financial progress
- To make sure that the financial s-curve was generated from the accepted program
- To assure the followings at high level (Overall Management):-
  - ✓ Logic (10% planned for the 1st half of the project, 90% at 2nd half? – is it acceptable)
  - Workability (Equipment installation at the beginning of project to increase the planned value – can claim more at the beginning of the project)
  - Continuity (Work and Resources were arranged appropriately and logically (follow work contour))
  - Manageable and Track-able

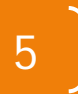

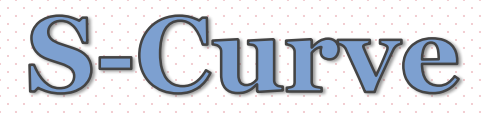

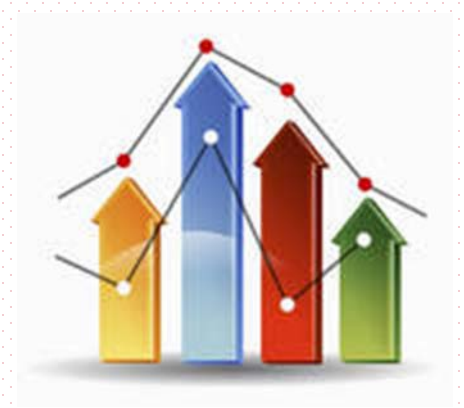

### Understanding S-Curve – Exercise

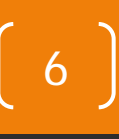

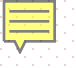

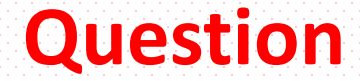

#### A 100mil project shows the actual

### physical progress of 50% and Client just

### paid the Contractor 32mil.

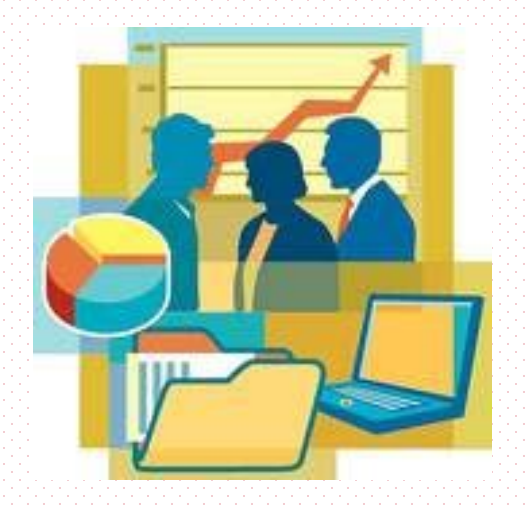

#### Why? Why different? Not fair... Mostly.... Current practice

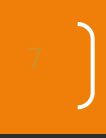

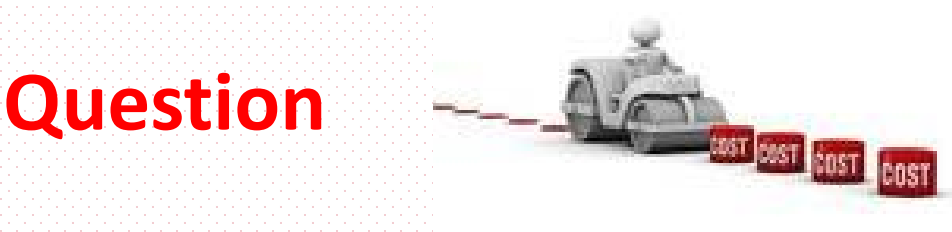

#### A project shows the <u>variances</u> for <u>financial</u>

#### progress, physical progress and project finish

#### date were -10%, -15% and +20days

respectively.

Please explain.

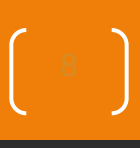

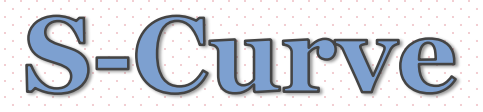

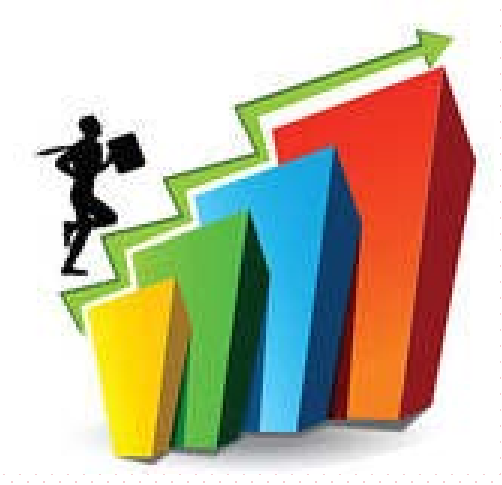

9

#### Introduction:-

- Over Day 1 has gone through the checks for a work program from looking at scope right down to cost.
- Basically the work program is complete.

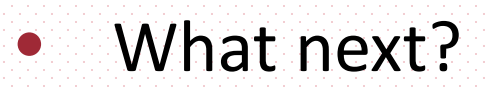

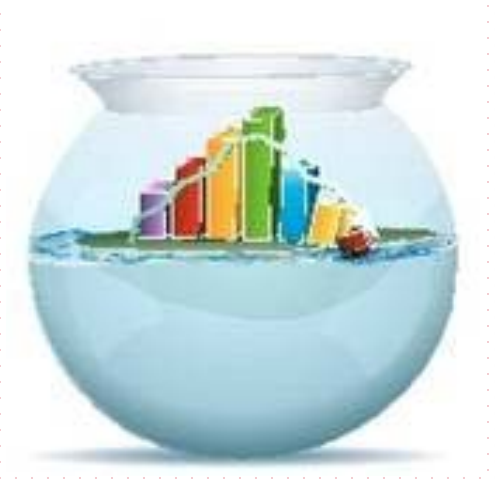

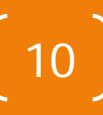

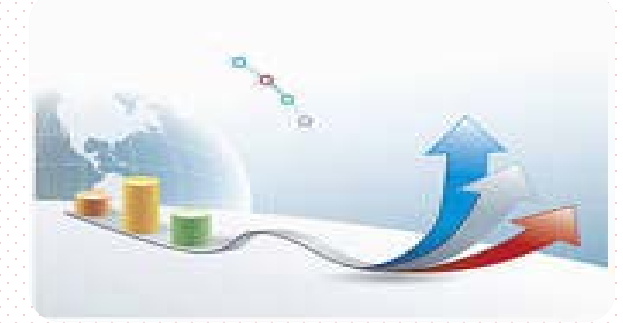

#### ✓ Perform Financial S-Curve

- This curve is used in SKALA ~ Unjuran Kewangan.
  - Works Cost (RM) vs Project Duration (Month).
  - Not to be confused with Physical S-curve. - Works Duration (days) vs Project Duration (Months)

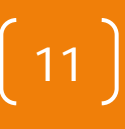

#### CLASS EXERCISE.

| ACTIVITY | DURATION<br>(Weeks) | COST<br>(RM '000) |
|----------|---------------------|-------------------|
| Α        | 4                   | 24                |
| В        | 5                   | 30                |
| С        | 4                   | 16                |
| D        | 2                   | 50                |
| E        | 2                   | 80                |
| F        | 3                   | 18                |

#### Q.1 Plot the Financial S-Curve.

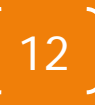

#### CLASS EXERCISE.

| ACTIVITY | DURATION<br>(Weeks) | COST<br>(RM '000) |
|----------|---------------------|-------------------|
| Α        | 4                   | 24                |
| В        | 5                   | 30                |
| С        | 4                   | 16                |
| D        | 2                   | 50                |
| E        | 2                   | 80                |
| F        | 3                   | 18                |

Q.2 Plot the Physical S-Curve.

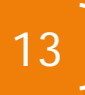

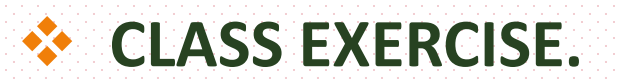

| ACTIVITY | DURATION<br>(Weeks) | COST<br>(RM '000) |
|----------|---------------------|-------------------|
| Α        | 4                   | 24                |
| В        | 5                   | 30                |
| С        | 4                   | 16                |
| D        | 2                   | 50                |
| Ε        | 2                   | 80                |
| F        | 3                   | 18                |

Q.3 Combine the Financial S-Curve & Physical S-Curve in the same chart.

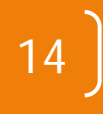

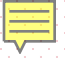

#### **CLASS EXERCISE.**

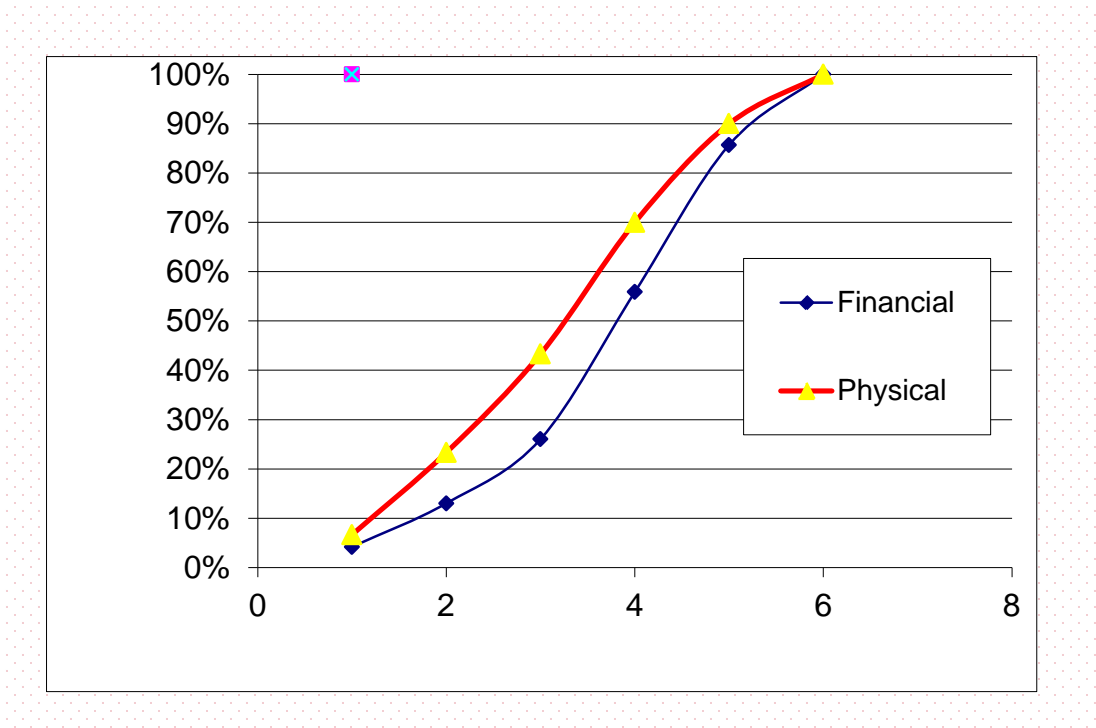

## Q.3.5 Why Physical S-Curve show higher than Financial S-Curve ??

CLASS EXERCISE.

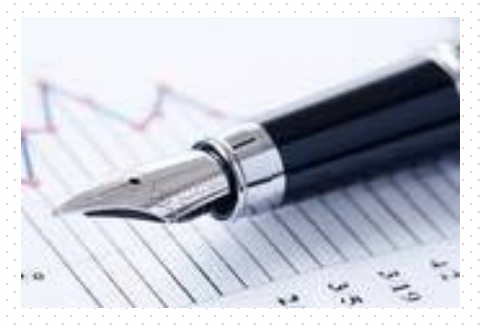

Q.4 What is the progress of the works at Week 3?

- Q.5 At Week 3, how much can be claimed as payment for work done?
- Q.6 At Week 3 the contractor actually achieved the following works:
  - A done 1000/2000
  - B done 2 of 5 columns
  - C installed A/C units 1 of 4
  - D no progress (0%)
  - E no progress (0%)
  - F done 100/300.

#### What's the progress & how much can be paid out?

#### SUMMARY.

- Be aware of the actual financial value of the works.
- Not to be misled into paying for works based on physical progress.
- This is the basis in deriving the financial S-curve and the physical S-curve.

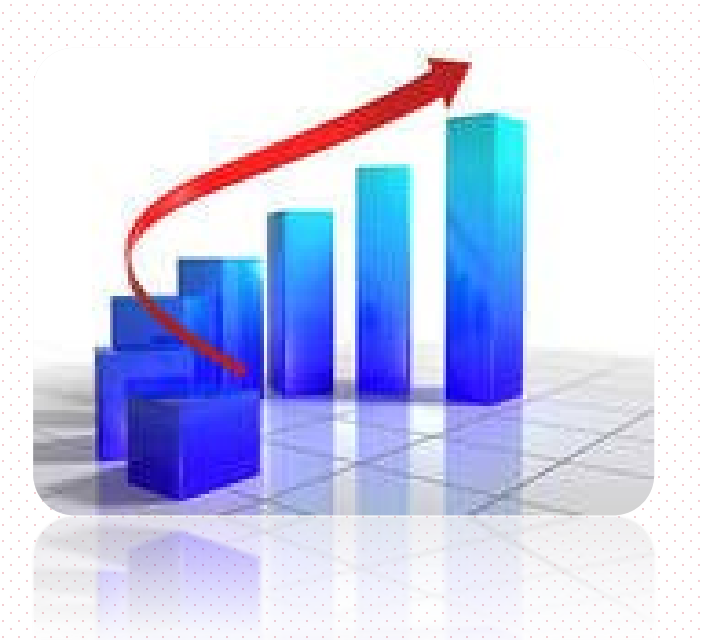

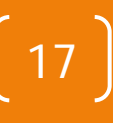

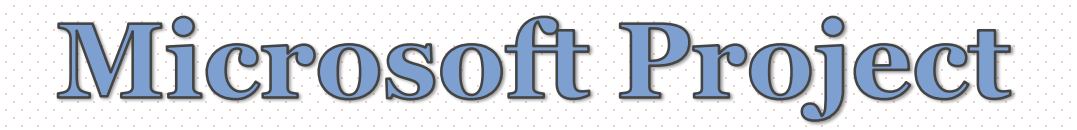

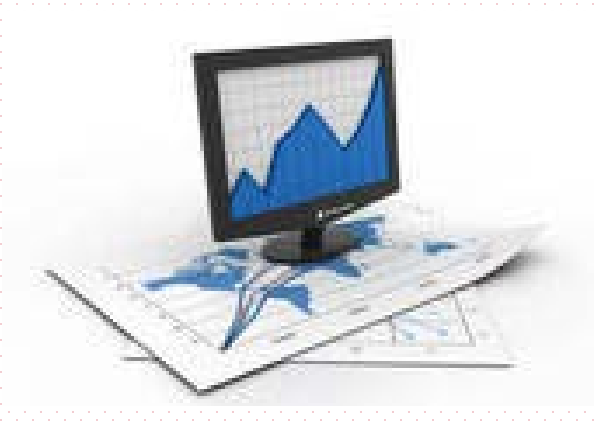

### Perform S-Curve – Using Microsoft Project

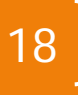

#### TO OBTAIN FINANCIAL S-CURVE IN MS PROJECT 2010.

#### ✓ <u>Method 1</u> – using Visual Reports.

In SKALA we need monthly cash flow so can input into Unjuran Kewangan. So how?

#### ✓ Method 2 – using Task Usage View.

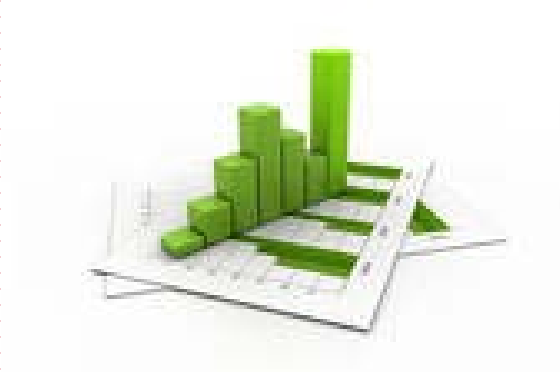

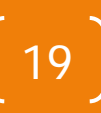

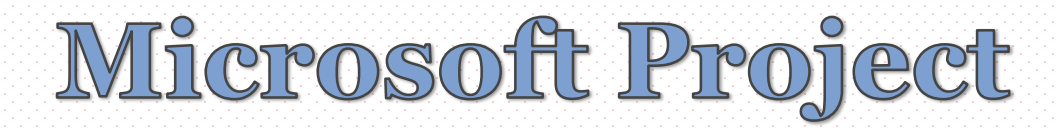

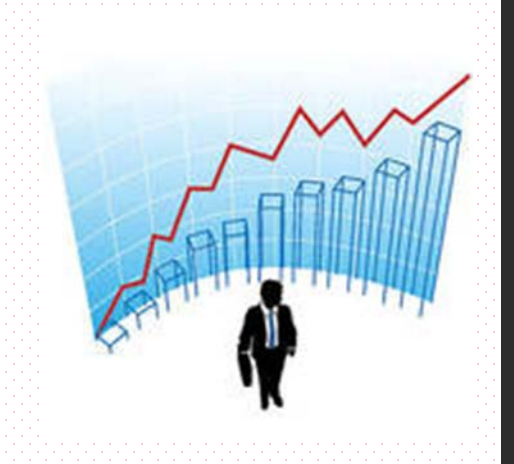

# Perform S-Curve - Using Visual Report

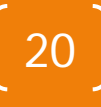

### **To Generate Financial S-Curve**

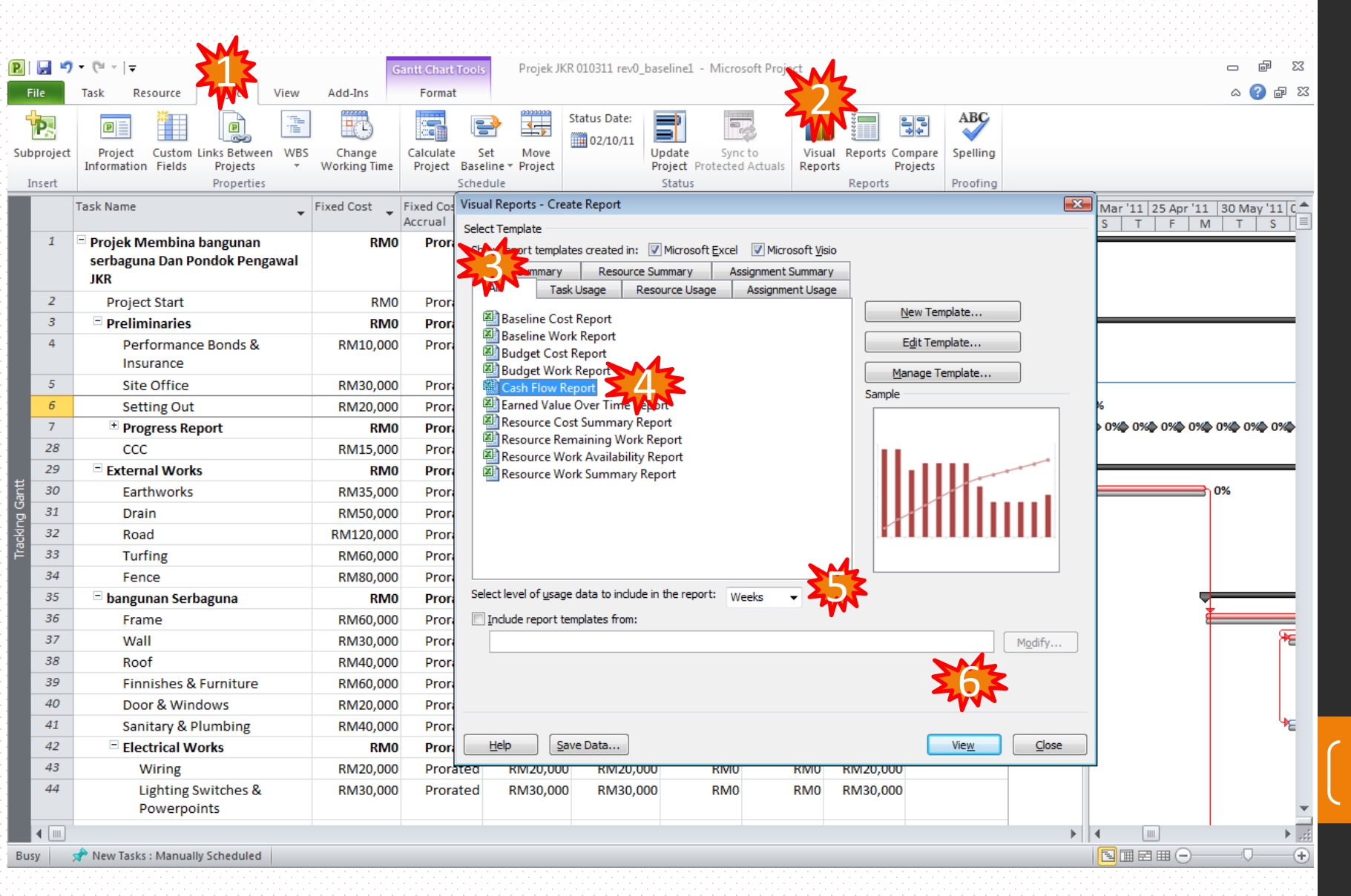

### To Generate Financial S-Curve (Continue...

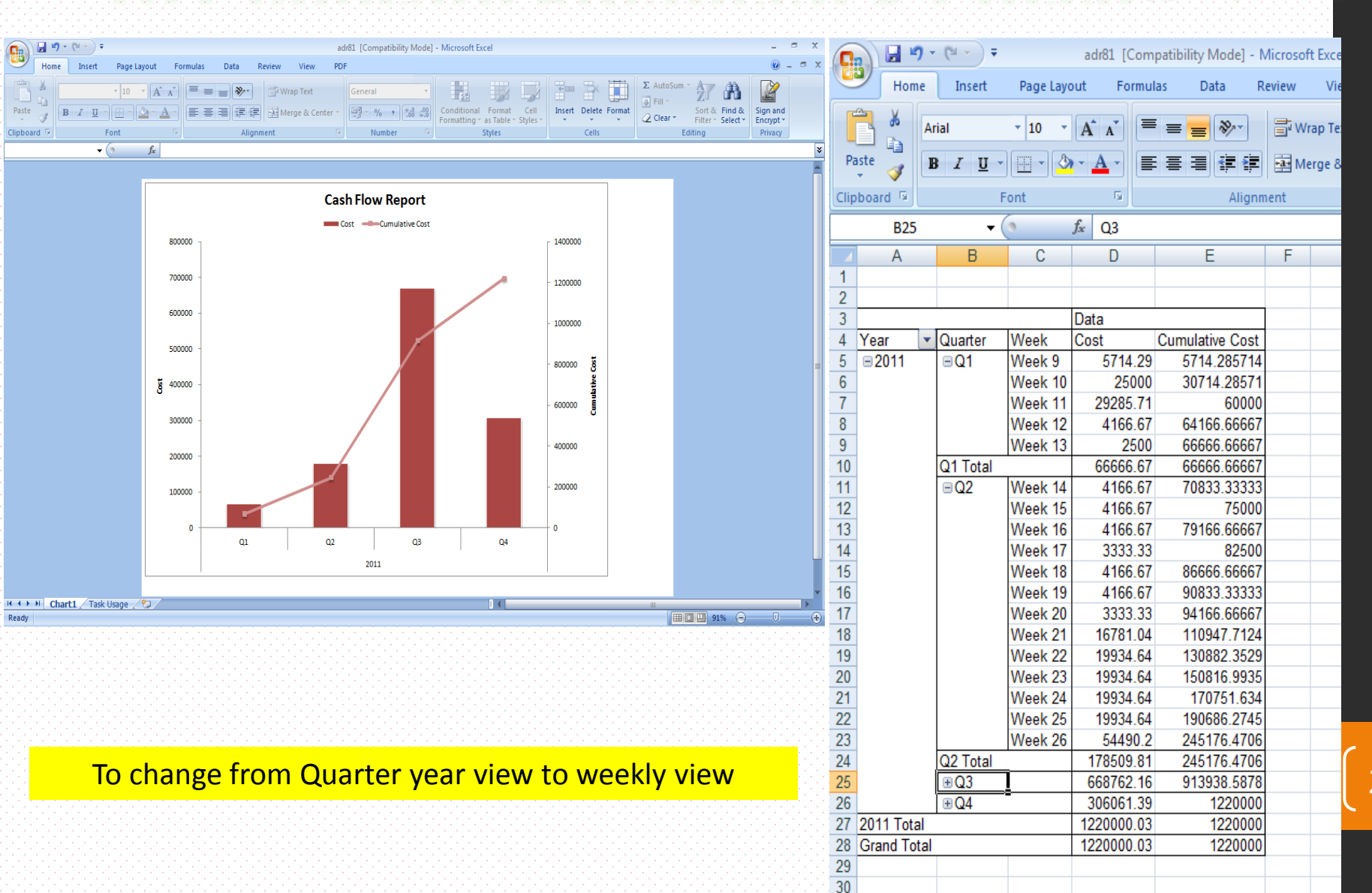

22

### To Generate Financial S-Curve (Continue...

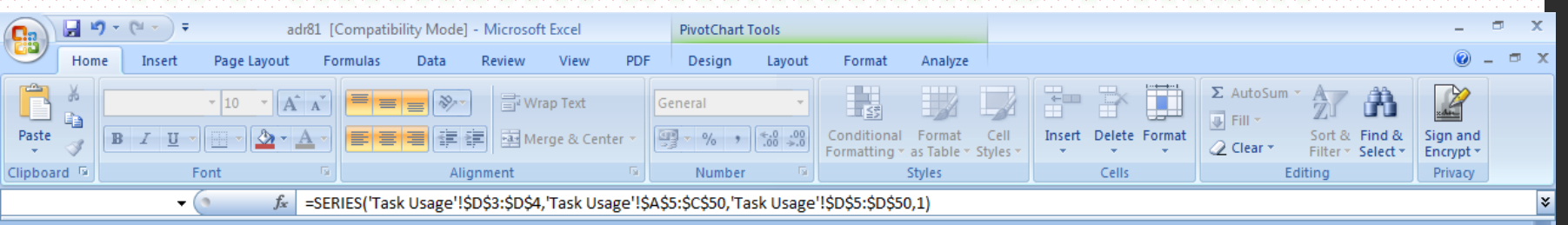

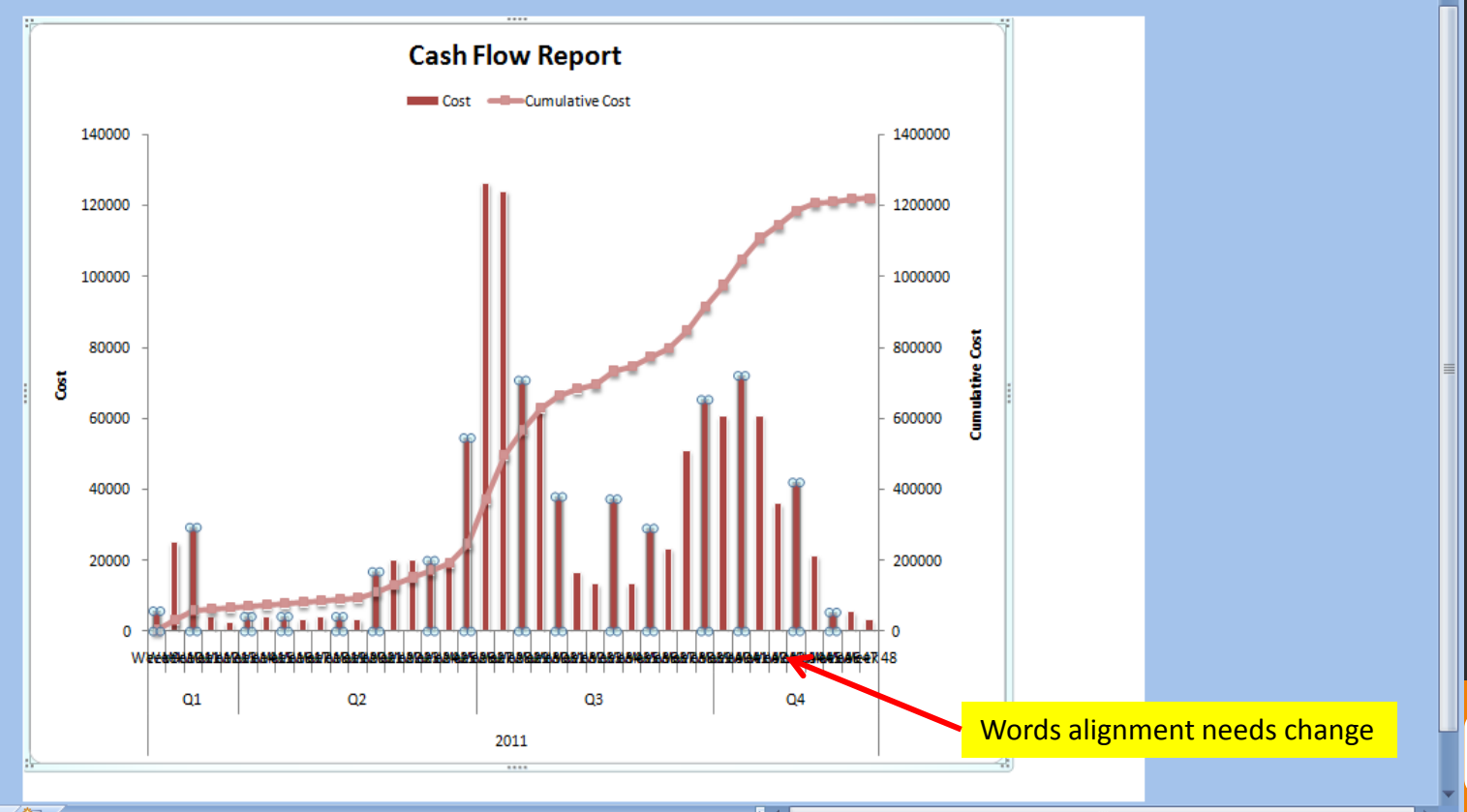

🛚 🔸 🕨 Chart1 🖉 Task Usage 🏑 💱

Ready

**III** 91% —

23

(

#### **To Generate Financial S-Curve** (Continue...) 🚽 🖉 + (°I + ...) 🖛 adr81 [Compatibility Mode] - Microsoft Excel **PivotChart Tools** Gg 🗖 X Home Insert Page Layout Formulas Data Review View PDF Design Layout Format Analyze Σ AutoSum · A A = = \* <₹ Calibri (Body) - 10 Wrap Text 🕹 Fill Paste Conditional Format Cell Insert Delete Format BIU E 표 표 \* \* Herge & Center \* Sort & Find & Sign and

Formatting 🕆 as Table 🕆 Styles 🖞

Styles

Number

🖉 Clear 🔻

Cells

Filter \* Select \*

Encrypt -

Privacy

f<sub>x</sub>

Clipboard 🖻

**+** (3

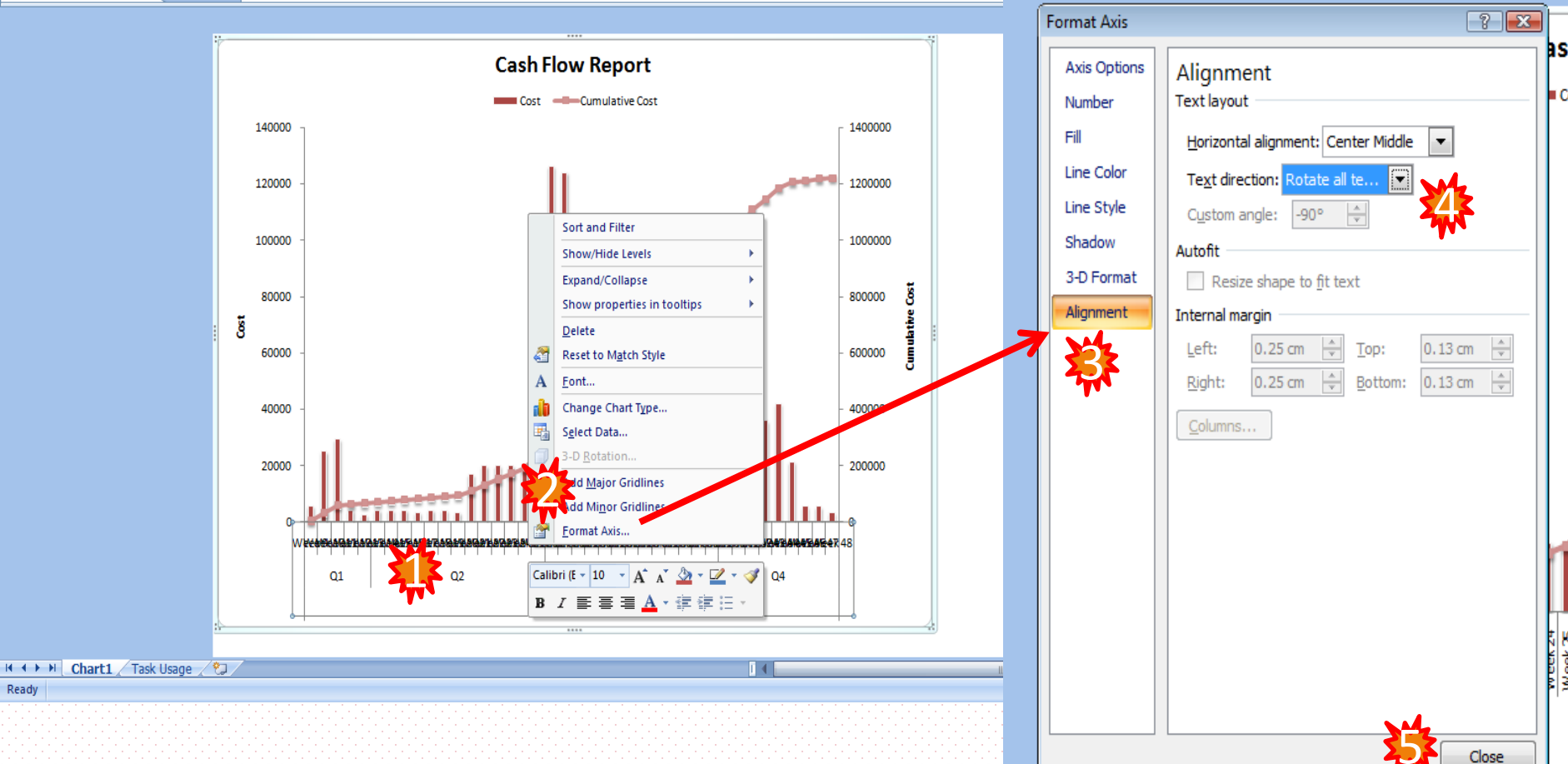

### **Financial S-Curve**

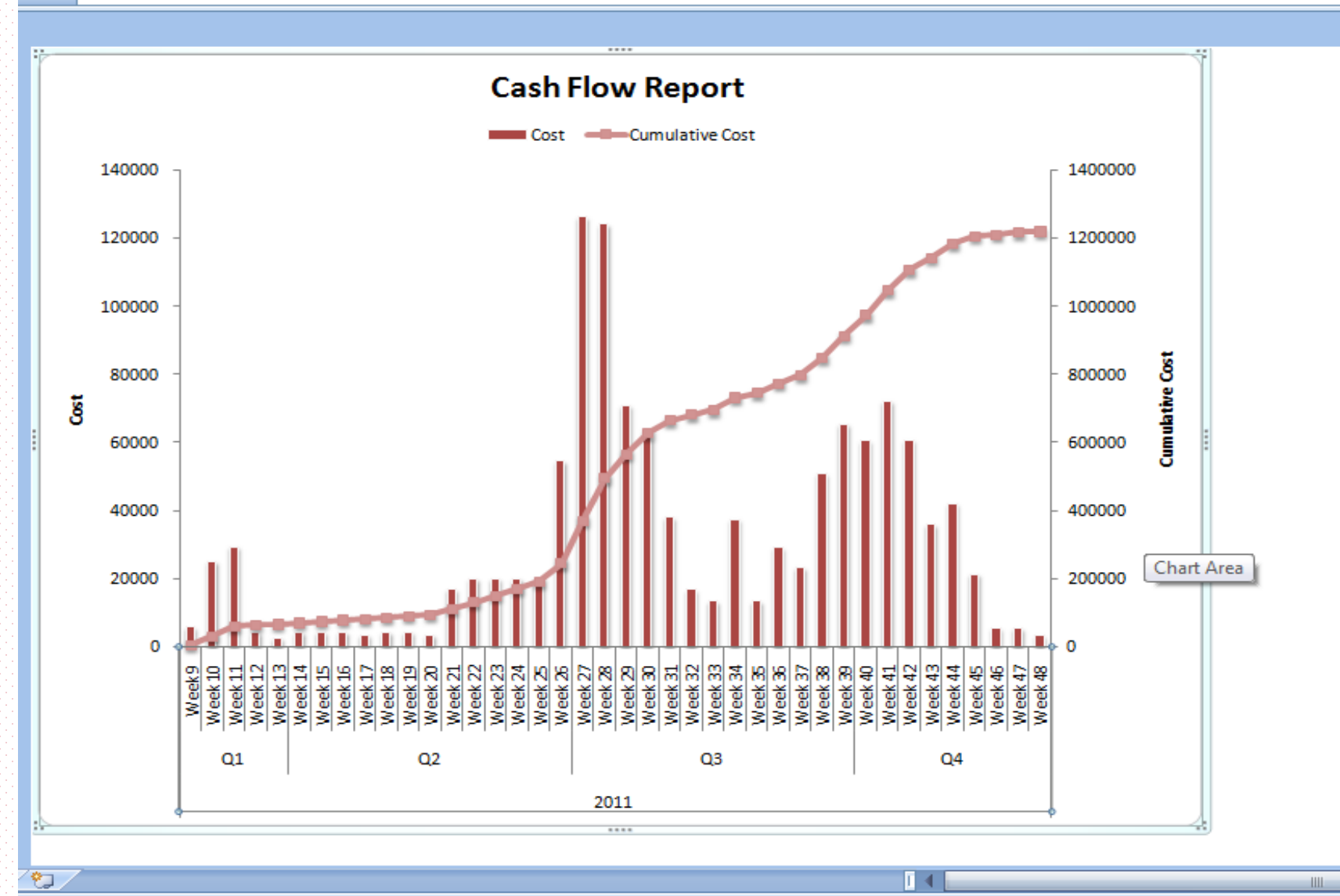

25

Œ

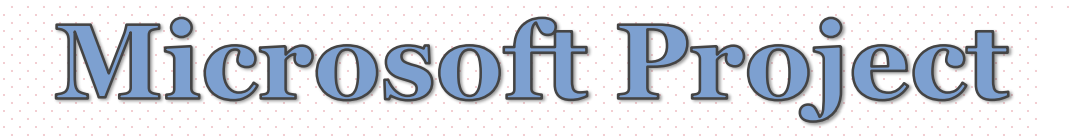

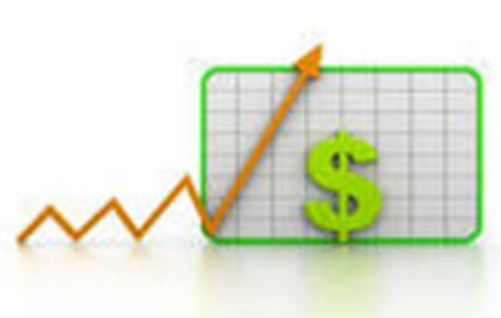

### Perform S-Curve – Using Task Usage

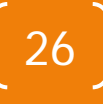

### **To Generate Financial S-Curve**

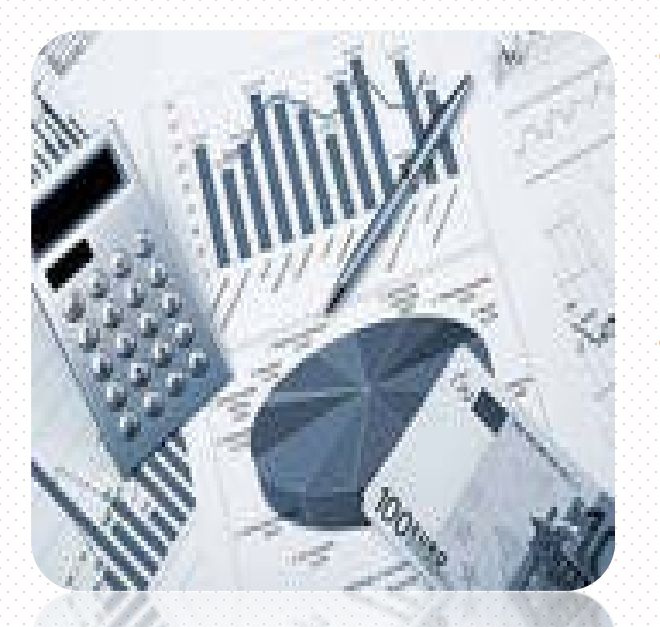

- MSP 2010 only can produce Financial S-Curve based on week.
- To produce financial S-Curve based on month use MS Excel.

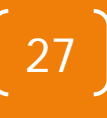

### **S-Curve Using Task Usage View**

|      | T                   | *  ∓                         |                             |                                                   | Task Usage   | Tools Proje                                  | k JKR 010311 re                           | v0_baseline1 - Micr  | osoft Project                       |             |                            |             |                       | - 6         |
|------|---------------------|------------------------------|-----------------------------|---------------------------------------------------|--------------|----------------------------------------------|-------------------------------------------|----------------------|-------------------------------------|-------------|----------------------------|-------------|-----------------------|-------------|
| File | e Task              | Resou                        | rce Project                 | View Add-Ins                                      | Format       |                                              |                                           |                      |                                     |             |                            |             |                       | ۵ 🕜         |
| ant  | Paste               | ∦ Cut<br>≧ Copy •<br>∛ Forma | Calibri<br>Painter <b>B</b> | • 11 •<br><u>U</u> <u></u> → • <u>A</u> •<br>Font | 0× 25× 50× 9 | sx 100x<br>⇒ Re<br>⇒ Ke<br>→ Ina<br>Schedule | ark on Track 🔻<br>spect Links<br>activate | Manually<br>Schedule | 훻 Inspect ▾<br>📑 Move ▾<br>🛱 Mode ▾ | Task        | mary<br>stone<br>rerable = | rmation     | s<br>o Timeline to Ta | A Find *    |
| un   | Calandar            |                              | Task Name                   | 14                                                | Details      | Schedule                                     |                                           | 1036.                |                                     | Insert      |                            | rioperaes   |                       | cuting      |
| 2    | <u>C</u> alendar    |                              | Task Name                   | - VV (                                            | Details      |                                              | 2nd Quarter                               |                      |                                     | 3rd Quarter |                            |             | 4th Quarter           |             |
| 3    | <u>G</u> antt Chart |                              |                             |                                                   |              | Mar                                          | Apr                                       | May                  | Jun                                 | Jul         | Aug                        | Sep         | Oct                   | Nov         |
| 1    | Network <u>D</u> ia | agram                        | Projek Memi                 | oina bangun                                       | Cost         | RM65,833                                     | RM16,66                                   | 7 RM36,422           | RM104,990                           | RM403,420   | RM112,49                   | 5 RM161,054 | RM252,470             | RM66,649    |
|      | Resource <u>S</u> h | eet                          |                             |                                                   | Cum. Cost    | RM65,833                                     | RM82,50                                   | 0 RM118,922          | RM223,912                           | RM627,331   | RM739,82                   | 8 RM900,882 | RM1,153,351           | RM1,220,000 |
|      | Resource Us         | age                          | Project Sta                 | rt                                                | Cost         |                                              |                                           |                      |                                     |             |                            |             |                       |             |
|      | Resource Gr         | anh                          |                             |                                                   | Cum. Cost    |                                              |                                           |                      |                                     |             |                            |             |                       |             |
|      | Tesk Use as         |                              | Preliminar                  | ies                                               | Cost         | RM60,000                                     |                                           |                      |                                     |             |                            |             |                       | RM15,000    |
| J    | Tas <u>k</u> Usage  |                              | 2 2                         |                                                   | Cum. Cost    | RM60,000                                     | RM60,00                                   | 0 RM60,000           | RM60,000                            | RM60,000    | RM60,00                    | 0 RM60,000  | RM60,000              | RM75,000    |
|      | Task Form           | Th                           | Perform                     | ance Bonds                                        | Cost         | RM10,000                                     |                                           |                      |                                     |             |                            |             |                       |             |
|      | Task Sheet          | , i i                        | •                           |                                                   | Cum. Cost    | RM10,000                                     | RM10,00                                   | 0 RM10,000           | RM10,000                            | RM10,000    | RM10,00                    | D RM10,000  | RM10,000              | RM10,00     |
|      | Team <u>P</u> lanne | er                           | Site Off                    | ice                                               | Cost         | RM30,000                                     |                                           |                      |                                     |             |                            |             |                       |             |
|      | Time <u>l</u> ine   |                              |                             |                                                   | Cum. Cost    | RM30,000                                     | RM30,00                                   | 0 RM30,000           | RM30,000                            | RM30,000    | RM30,00                    | D RM30,000  | RM30,000              | RM30,000    |
|      | Tracking Ga         | ntt                          | Setting                     | Out                                               | Cost         | RM20,000                                     |                                           |                      |                                     |             |                            |             |                       |             |
|      | Peret to De         | fault                        |                             |                                                   | Cum. Cost    | RM20,000                                     | RM20,00                                   | 0 RM20,000           | RM20,000                            | RM20,000    | RM20,00                    | 0 RM20,000  | RM20,000              | RM20,000    |
|      | <u>Reset to De</u>  | auit                         | + Progres                   | s Report                                          | Cost         |                                              |                                           |                      |                                     |             |                            |             |                       |             |
|      | Save view           |                              |                             |                                                   | Cum. Cost    |                                              |                                           |                      |                                     |             |                            |             |                       |             |
|      | More views          |                              | CCC                         |                                                   | Cost         |                                              |                                           |                      |                                     |             |                            |             |                       | RM15,00     |
|      |                     |                              |                             |                                                   | Cum. Cost    |                                              |                                           |                      |                                     |             |                            |             |                       | RM15,000    |
|      | 29                  | 3                            | External W                  | /orks                                             | Cost         | RM5,833                                      | RM16,66                                   | 7 RM12,500           |                                     | RM6,522     | RM68,30                    | 5 RM78,621  | RM122,046             | RM34,50     |
|      |                     |                              |                             |                                                   | Cum. Cost    | RM5,833                                      | RM22,50                                   | 0 RM35,000           | RM35,000                            | RM41,522    | RM109,82                   | 8 RM188,448 | RM310,494             | RM345,000   |
|      | 30                  | 3                            | Earthwo                     | orks                                              | Cost         | RM5,833                                      | RM16,66                                   | 7 RM12,500           |                                     |             |                            |             |                       |             |
|      |                     |                              |                             |                                                   | Cum. Cost    | RM5,833                                      | RM22,50                                   | 0 RM35,000           | RM35,000                            | RM35,000    | RM35,00                    | D RM35,000  | RM35,000              | RM35,000    |
|      |                     |                              | Earr                        | thwork Tea                                        | Cost         | RM0                                          | RM                                        | 0 RM0                |                                     |             |                            |             |                       |             |
|      |                     |                              |                             |                                                   | Cum. Cost    | RM0                                          | RM                                        | 0 RM0                | RM0                                 | RM0         | RM                         | D RMO       | RM0                   | RMO         |
|      | 31                  | 3                            | Drain                       |                                                   | Cost         |                                              |                                           |                      |                                     | RM6,522     | RM43,47                    | 8           |                       |             |
|      |                     |                              |                             |                                                   | Cum. Cost    |                                              |                                           |                      |                                     | RM6,522     | RM50,00                    | 0 RM50,000  | RM50,000              | RM50,000    |
|      |                     |                              | Earr                        | thwork Tea                                        | Cost         |                                              |                                           |                      |                                     | RM0         | RM                         | D           |                       |             |
|      |                     |                              |                             |                                                   | Cum. Cost    |                                              |                                           |                      |                                     | RM0         | RM                         | D RMO       | RM0                   | RMC         |
|      | 32                  | 3                            | Road                        |                                                   | Cost         |                                              |                                           |                      |                                     |             | RM24,82                    | 8 RM78,621  | RM16,552              |             |
| 4    | ( []                |                              |                             | •                                                 | 4            |                                              |                                           | 1                    |                                     |             |                            |             |                       |             |

### S-Curve Using Task Usage View (cont..)

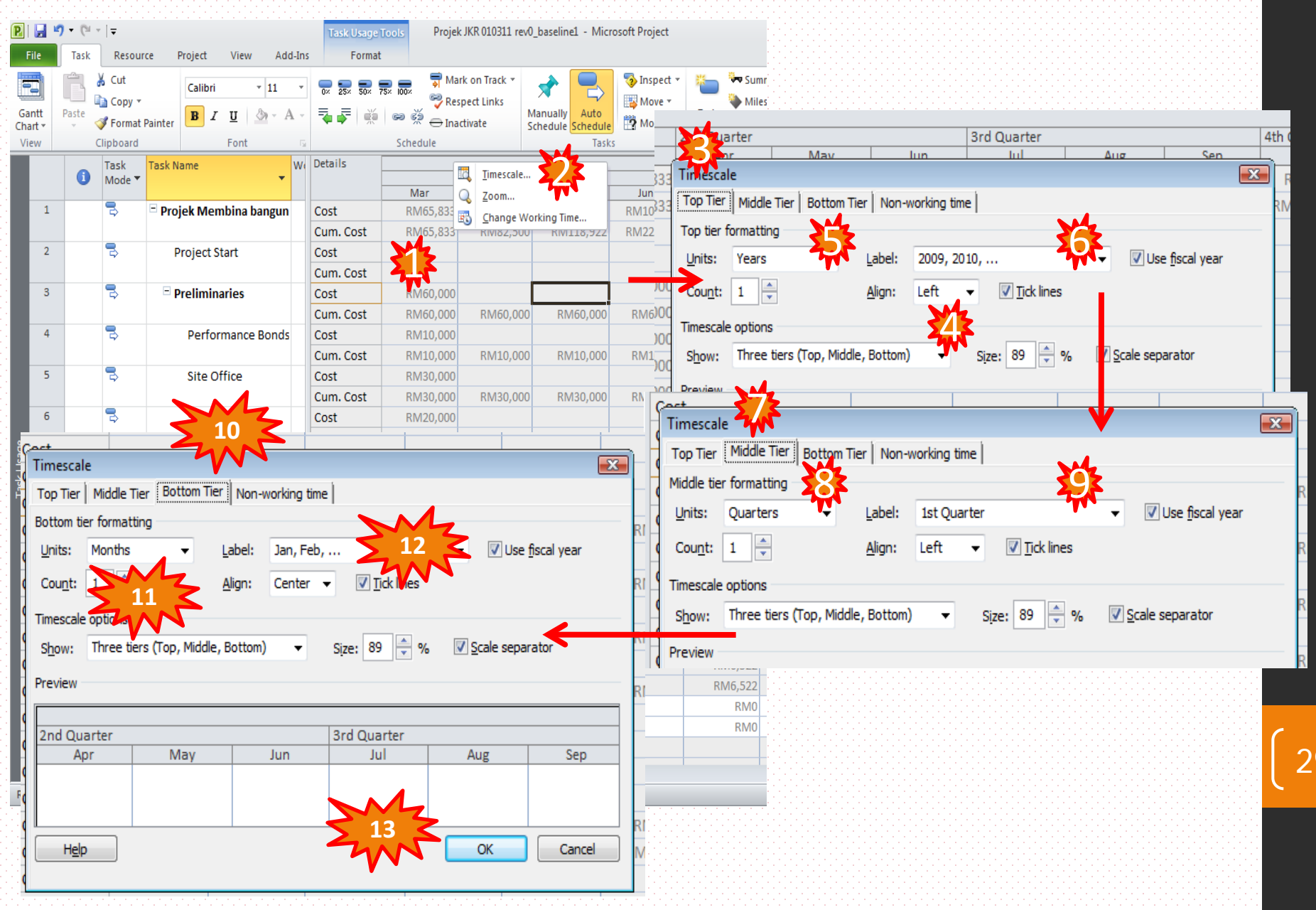

### S-Curve Using Task Usage View (cont..)

| 2   🛃 💾        | <b>7 -</b> (°' - | -   <del>-</del>                                                                                                    |                         | Task Usage Too | ls Proje        | k JKR 010311 rev      | /0_baseline1 - Mic | rosoft Project                                                                                                    |                                         |               |             |                          | - 6           | 23         |          | -1-1-1-1-       |       |
|----------------|------------------|----------------------------------------------------------------------------------------------------|-------------------------|----------------|-----------------|-----------------------|--------------------|----------------------------------------------------------------------------------------------------|-----------------------------------------|---------------|-------------|--------------------------|---------------|------------|----------|-----------------|-------|
| File           | Task             | Resource                                                                                                    | e Project View Add-In   | s Format       |                 |                       |                    |                                                                                                    |                                         |               |             |                          | ۵ 😮           | er 23      |          |                 |       |
| -              | Ê                | Cut                                                                                                    | Calibri • 11 •          | 0× 25× 50× 75× | 💼 🧊 Ma          | ark on Track 🔻        | * 🕄                | Solution States States | Sum 🖓                                   | imary         | Note:       | 5                        | Find •        |            |          |                 |       |
| Gantt          | Paste            | Second Parat Parat | ainter BIU 💩 - A        | 🔁 🐺 🛛 🏟        |                 | activate              | Manually Auto      | Mode *                                                                                                    | Task Relie                              | Verable v     | nation      | o Timeline               | oll           |            |          |                 |       |
| View           | Č                | Jipboard                                                                                                    | Font 5                  |                | Schedule        | renvare               | Schedule Schedule  | s mode                                                                                                    | Insert                                  | verable       | Properties  | to I                     | Editing       |            |          | -1-1-1-1-       |       |
|                |                  | Task                                                                                                    | Task Name W             | Details        |                 |                       |                    |                                                                                                    |                                         |               |             |                          |               |            |          | 1-1-1-1-1       |       |
|                |                  | Mode 🔻                                                                                                    | <b>*</b>                |                |                 | 2nd Quarter           |                    |                                                                                                    | 3rd Quarter                             |               |             | 4th Quarter              |               |            |          |                 |       |
| 1              |                  | 9                                                                                                    | - Drojek Membina hangun | Cast           | Mar<br>DMGE 000 | Apr                   | May                | Jun                                                                                                    | Jul                                     | Aug           | Sep         | Oct                      | Nov           |            |          |                 |       |
| 1 <sup>1</sup> |                  | P                                                                                                    | Projek Membina bangun   | Cum Cost       | RIVI03,855      | RIVI10,00             | 7 KIVI30,422       | RIVI104,990                                                                                                    | RIVI403,420                             | RIVI112,490   | RIVI101,034 | RIVIZOZ,470              | PM1 220 000   |            |          | 1-1-1-1-1       |       |
| 2              | -                | -                                                                                                    | Project Start           | Cost           | NIVIU3,055      | NIVIOZ,JU             | U KIVI116,522      | NIVI225,512                                                                                                    | RIVI027,551                             | NIVI735,626   | NIVI300,002 | NIVI1,135,533            | KIVI1,220,000 |            |          | -1-1-1-1-       |       |
| -              |                  | ~                                                                                                    | Project Start           | Cum Cost       |                 |                       | <u> </u>           | ζ                                                                                                    |                                         |               |             |                          |               |            |          |                 |       |
| 3              |                  | -                                                                                                    | - Preliminaries         | Cost           | RM60.000        |                       | 1                  | •                                                                                                    |                                         |               |             |                          | RM15.000      |            |          |                 |       |
|                |                  | ~                                                                                                    |                         | Cum. Cost      | RM              | RM60.00               | 0 RM60.000         | RM60.000                                                                                                    | RM60.000                                | RM60.000      | RM60.000    | RM60.000                 | RM75.000      | · · ·      |          | -1-1-1-1-       |       |
| 4              |                  | 3                                                                                                    | Performance Bonds       | Cost           | RN              | Detail <u>S</u> tyles |                    |                                                                                                    | ,,,,,,,,,,,,,,,,,,,,,,,,,,,,,,,,,,,,,,, |               |             |                          |               |            |          | 1-1-1-1-1       |       |
|                |                  |                                                                                                    |                         | Cum. Cost      | RM1             | Work                  | RM10,000           | RIVI10,000                                                                                                    | PM10.000                                | RM10,000      | RM10,000    | RM10,000                 | RM10,000      |            |          |                 |       |
| 5              |                  | 3                                                                                                    | Site Office             | Cost           | RM3             | Actual Work           |                    |                                                                                                    |                                         |               | ,           |                          |               |            |          |                 |       |
|                |                  |                                                                                                    |                         | Cum. Cost      | RM3             | Cumulative We         | RM30,000           | RM30,000                                                                                                    | RM30,000                                | RM30,000      | PM30,000    | RM30,000                 | RM30,000      | )          |          | : e e e e e e e |       |
| 6              |                  | 3                                                                                                    | Setting Out             | Cost           | RM2             | Receipe Work          |                    |                                                                                                    |                                         |               |             |                          |               |            |          | -1-1-1-1-       |       |
| ט              |                  |                                                                                                    |                         | Cum. Cost      | RM2             | Cost                  | RM20,000           | RM20,000                                                                                                    | RM20,000                                | RM20,000      | RM20,000    | RM20,000                 | RM20,000      |            |          |                 |       |
| Des 7          | Ð                | 3                                                                                                    | * Progress Report       | Cost           | V               | Actual Cost           |                    |                                                                                                    |                                         |               |             |                          |               |            |          |                 |       |
| ž              |                  |                                                                                                    |                         | Cum. Cost      |                 | Cumulativa Cos        |                    | ы.                                                                                                    | 20,000                                  | NIVIOZ, JUUI  | NIVITTO'2   |                          |               | 1027,33    |          | 0201 N          | WIERO |
| 28             |                  | 3                                                                                                    | CCC                     | Cost           | V               | cumulative cos        |                    |                                                                                                    |                                         | ,             |             |                          | 7             | ,          |          |                 |       |
| _              |                  |                                                                                                    |                         | Cum. Cost      |                 | Show Timeline         |                    | <ul> <li>Detail Sty</li> </ul>                                                                                                    | les                                     |               |             |                          |               |            |          |                 | 3     |
| 29             |                  | 3                                                                                                    | External Works          | Cost           | RM              | Show Split            | RM12,500           | St Usage De                                                                                                    | etails Usage Pr                         | operties      |             |                          |               |            |          |                 |       |
|                |                  |                                                                                                    |                         | Cum. Cost      | RM5,833         | RM22,50               | 0 RM35,000         |                                                                                                    |                                         |               |             |                          |               | - <b>M</b> | 3        |                 |       |
| 30             |                  | 3                                                                                                    | Earthworks              | Cost           | RM5,833         | RM16,66               | 7 RM12,500         | st Available                                                                                                    | e fields:                               |               |             | Sh <u>o</u> w            | these fields: | 24         | <u> </u> |                 | 5     |
| -              | _                |                                                                                                    |                         | Cum. Cost      | RM5,833         | RM22,50               | 0 RM35,000         | Actual (                                                                                                    | Cost                                    |               | *           | All A                    | ssignment Row | is 🚺       | · ·      |                 |       |
|                |                  |                                                                                                    | Earrthwork Tea          | Cost           | RM0             | RM                    | 0 RM0              | st Actual (                                                                                                    | Overtime Work                           |               | Show        | <pre>Lost Cost Cum</pre> | ulative Cost  |            |          |                 |       |
|                | _                |                                                                                                    |                         | Cum. Cost      | RM0             | RM                    | 0 RM0              | Actual \                                                                                                    | Nork                                    |               |             |                          |               |            |          |                 | ľ     |
| 31             |                  | Þ                                                                                                    | 🗆 Drain                 | Cost           |                 |                       |                    | ACWP                                                                                                    | Down                                    |               | 100         | lide                     |               |            |          | Move            |       |
|                |                  | 1                                                                                                    | 5 JI I -                | Cum. Cost      |                 |                       |                    | st Air Task<br>Baseline                                                                                                    | Budget Cost                             |               | *           |                          |               |            | -        |                 | В     |
|                |                  |                                                                                                    | Earrthwork Teal         | Cost           |                 |                       |                    | -                                                                                                    |                                         |               |             |                          |               |            |          |                 |       |
| 20             |                  | 9                                                                                                    | E Read                  | Cum. Cost      |                 |                       |                    | st Field se                                                                                                    | ttings for All As                       | signment Rows |             |                          |               |            |          |                 | 2     |
| 52             |                  | \$                                                                                                    | — коао                  | ·              |                 |                       |                    | Font:                                                                                                    | Calibri 11 pt                           | , Regular     |             |                          |               | Char       | nge Font |                 |       |
|                |                  |                                                                                                    | •                       | 4              |                 |                       |                    | ct a ru                                                                                                    |                                         |               |             |                          |               |            |          |                 |       |
| Ready          | 📌 Nei            | w Tasks : Ma                                                                                                    | anually Scheduled       |                |                 |                       |                    | SU <u>C</u> ell ba                                                                                                    | ckground: Au                            | tomatic       | •           |                          |               |            |          |                 |       |
|                |                  |                                                                                                    |                         |                |                 |                       |                    | <u>P</u> atterr                                                                                                    | n:                                      |               | •           |                          |               |            |          |                 |       |
|                |                  |                                                                                                    |                         |                |                 |                       |                    | st Sho                                                                                                    | w in menu                               |               |             |                          |               |            |          |                 |       |
|                |                  |                                                                                                    |                         |                |                 |                       |                    |                                                                                                    | <u></u>                                 |               |             |                          | •             | A          |          |                 |       |
|                |                  |                                                                                                    |                         |                |                 |                       |                    | st                                                                                                    |                                         |               |             |                          |               | 5-2        |          |                 |       |
|                |                  |                                                                                                    |                         |                |                 |                       |                    |                                                                                                    |                                         |               |             |                          | -             | TAT        | ОК       | Cancel          |       |
|                |                  |                                                                                                    |                         |                |                 |                       |                    |                                                                                                    |                                         | 1             |             |                          |               |            | 1        |                 |       |

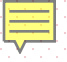

### Cost - Task Usage

| <b>P</b>   |             | - (°I - | ₹           |                       |       | Task Usage T  | ools Proje   | k JKR 010311 re | v0_baseline1 - Micr                | osoft Project |              |            |                 |                   | - 6                 | Σ3  |
|------------|-------------|---------|-------------|-----------------------|-------|---------------|--------------|-----------------|------------------------------------|---------------|--------------|------------|-----------------|-------------------|---------------------|-----|
| F          | ile         | Task    | Resour      | ce Project View       | dd-In | s Format      |              |                 |                                    |               |              |            |                 |                   | ۵ 🕜                 | æ X |
|            | R.          | rin da  | Cut         | C-104-0 - 11          | _     |               | 🖕 🚽 🤿 Ma     | ark on Track 🔻  | <b>~</b>                           | Inspect 🔻     | 🍋 🍡 Sun      | nmary      | 📃 🔍 Note        | s 📻               | 🌒 👫 Find 🔻          |     |
| ų,         |             |         | 🗎 Copy 🔻    |                       | •     | 0× 25× 50× 75 | 5× 100× 💞 Re | spect Links     |                                    | Move 🔻        | 📃 🔖 Mile     | estone     | 📃 📰 Detai       | ils               | रे 🖉 Clear 🔹        |     |
| Gai<br>Cha | ntt<br>rt ≖ | Paste   | 🍠 Format I  | Painter 🖪 🛛 🛄 -       | Α -   | 🔁 💺   👾       | 📟 💥 🕂 Ina    | activate        | Manually Auto<br>Schedule Schedule | Mode -        | Task<br>Deli | iverable * | rmation 📆 Add 1 | to Timeline to Ti | oll<br>ask 😺 Fill 🔻 |     |
| Vie        | w           | C       | lipboard    | Font                  | G     |               | Schedule     |                 | Tasks                              | 5             | Insert       |            | Properties      |                   | Editing             |     |
|            |             |         | Task        | Task Name             | W     | Details       |              |                 |                                    |               |              |            |                 |                   |                     |     |
|            |             | 0       | Mode 🔻      |                       | •     | -             | Mar          | 2nd Quarter     | Max                                | lup           | 3rd Quarter  | Aug        | Son             | 4th Quarter       | Nov                 |     |
|            | 1           |         | -           | Projek Membina bang   | In    | Cost          | RM65 833     | RM16.66         | 7 RM36.422                         | RM104 990     | RM403 420    | RM112 496  | BM161.054       | BM252.470         | RM66.64             | 9   |
|            |             |         | 7           | r tojek memorika bang |       | Cum. Cost     | RM65.833     | RM82.50         | 0 RM118.922                        | RM223.912     | RM627.331    | RM739.828  | RM900.882       | RM1.153.351       | RM1.220.00          | 0 R |
|            | 2           |         | -           | Project Start         |       | Cost          | 111100,000   | 111102,00       |                                    | 1111220,022   |              |            | 1111300,002     | 11112/2007002     |                     |     |
|            |             |         | 1           | ,                     |       | Cum. Cost     |              |                 |                                    |               |              |            |                 |                   |                     |     |
|            | 3           |         | 3           | Preliminaries         |       | Cost          | RM60,000     |                 |                                    |               |              |            |                 |                   | RM15,00             | 0   |
|            |             |         |             |                       |       | Cum. Cost     | RM60,000     | RM60,00         | 0 RM60,000                         | RM60,000      | RM60,000     | RM60,000   | RM60,000        | RM60,000          | RM75,00             | 0   |
|            | 4           |         | 3           | Performance Bon       | ds    | Cost          | RM10,000     |                 |                                    |               |              |            |                 |                   |                     |     |
|            |             |         |             |                       |       | Cum. Cost     | RM10,000     | RM10,00         | 00 RM10,000                        | RM10,000      | RM10,000     | RM10,000   | RM10,000        | RM10,000          | RM10,00             | 0   |
|            | 5           |         | 3           | Site Office           |       | Cost          | RM30,000     |                 |                                    |               |              |            |                 |                   |                     |     |
|            |             |         |             |                       |       | Cum. Cost     | RM30,000     | RM30,00         | 00 RM30,000                        | RM30,000      | RM30,000     | RM30,000   | RM30,000        | RM30,000          | RM30,000            | 0   |
|            | 6           |         | 3           | Setting Out           |       | Cost          | RM20,000     |                 |                                    |               |              |            |                 |                   |                     |     |
| e          |             |         |             |                       |       | Cum. Cost     | RM20,000     | RM20,00         | 00 RM20,000                        | RM20,000      | RM20,000     | RM20,000   | RM20,000        | RM20,000          | RM20,000            | 0   |
| lsag       | 7           | Ð       | 3           | + Progress Report     |       | Cost          |              |                 |                                    |               |              |            |                 |                   |                     |     |
| Т<br>Ж     |             |         |             |                       |       | Cum. Cost     |              |                 |                                    |               |              |            |                 |                   |                     |     |
| μ          | 28          |         | 3           | CCC                   |       | Cost          |              |                 |                                    |               |              |            |                 |                   | RM15,000            | 0   |
|            |             |         |             |                       |       | Cum. Cost     |              |                 |                                    |               |              |            |                 |                   | RM15,000            | 0   |
|            | 29          |         | ų.          | External Works        |       | Cost          | RM5,833      | RM16,66         | 57 RM12,500                        |               | RM6,522      | RM68,306   | 6 RM78,621      | . RM122,046       | RM34,50             | 6   |
|            |             |         |             |                       |       | Cum. Cost     | RM5,833      | RM22,50         | 00 RM35,000                        | RM35,000      | RM41,522     | RM109,828  | RM188,448       | RM310,494         | RM345,000           | 0   |
|            | 30          |         | 3           | Earthworks            |       | Cost          | RM5,833      | RM16,66         | 57 RM12,500                        |               |              |            |                 |                   |                     |     |
|            |             |         |             |                       |       | Cum. Cost     | RM5,833      | RM22,50         | 00 RM35,000                        | RM35,000      | RM35,000     | RM35,000   | RM35,000        | RM35,000          | RM35,000            | 0   |
|            |             |         |             | Earrthwork Te         | aı    | Cost          | RM0          | RM              | 10 RM0                             |               |              |            |                 |                   |                     |     |
|            |             |         | _           |                       |       | Cum. Cost     | RM0          | RM              | 10 RM0                             | RM0           | RM0          | RMO        | RMO             | RMO               | RM                  | 0   |
|            | 31          |         | 3           | Drain                 |       | Cost          |              |                 |                                    |               | RM6,522      | RM43,478   | 3               |                   |                     |     |
|            |             |         |             |                       |       | Cum. Cost     |              |                 |                                    |               | RM6,522      | RM50,000   | RM50,000        | RM50,000          | RM50,000            | 0   |
|            |             |         |             | Earrthwork Te         | aı    | Cost          |              |                 |                                    |               | RM0          | RMO        | )               |                   | ļ                   |     |
|            |             |         | _           |                       |       | Cum. Cost     |              |                 |                                    |               | RM0          | RMO        | RMO             | RM0               | RM                  | 0   |
|            | 32          |         | 2           | 🖻 Road                |       | Cost          |              |                 |                                    |               |              | RM24,828   | RM78,621        | RM16,552          |                     | -   |
|            | •           |         |             |                       | •     | 4             |              |                 |                                    |               |              |            |                 |                   |                     | ►   |
| Rea        | dy          | 📌 Nev   | w Tasks : M | lanually Scheduled    |       |               |              |                 |                                    |               |              |            |                 |                   | )                   |     |

### **Financial S-Curve**

| V | iew | 0 | lipboard       | Font                 | 5 |           | Schedule |             | Tasl       | (5        | Insert      |           | Properties |             | Edi  | ting              |  |
|---|-----|---|----------------|----------------------|---|-----------|----------|-------------|------------|-----------|-------------|-----------|------------|-------------|------|-------------------|--|
|   |     | 0 | Task<br>Mode ▼ | Task Name            | W | Details   |          | 2nd Quarter |            |           | 3rd Quarter |           |            | 4th Quarter | r    |                   |  |
|   |     |   |                |                      |   |           | Mar      | Apr         | May        | Jun       | Jul         | Aug       | Sep        | Oct         |      | Nov               |  |
|   | 1   |   | 3              | Projek Membina bangu | n | Cost      | RM65,833 | RM16,66     | 7 RM36,422 | RM104,990 | RM403,420   | RM112,496 | RM161,054  | RM252,      | ,470 | R <b>v</b> 66,649 |  |
|   |     |   |                |                      |   | Cum. Cost | RM65,833 | RM82,50     | RM118,922  | RM223,912 | RM627,331   | RM739,828 | RM900,882  | RM1, 153,   | ,351 | 12,220,000        |  |
|   | 2   |   | 3              | Project Start        |   | Cost      |          |             |            |           |             |           |            | C           |      |                   |  |
|   |     |   |                |                      |   | Cum. Cost |          |             |            |           |             |           |            |             |      |                   |  |

### Copy data direct from MSP to Excel. Don't use formula to calculate cum. cost in MS Excel. The result might be different (refer figure in red)

| and the second second s |          |          |           |           |           |           |           |             |           |    |
|----------------------------------------------------------------------------------------------------|----------|----------|-----------|-----------|-----------|-----------|-----------|-------------|-----------|----|
|                                                                                                    | MAC '11  | APR'11   | MEI'11    | JUN'11    | JUL'11    | AUG'11    | SEP'11    | OCT'11      | NOV'11    |    |
| COST                                                                                                    | RM65,833 | RM16,667 | RM36,422  | RM104,990 | RM403,420 | RM112,496 | RM161,054 | RM252,470   | RM66,649  |    |
| CUM. COST                                                                                                    | RM65,833 | RM82,500 | RM118,922 | RM223,912 | RM627,321 | RM739,828 | RM900,882 | RM1,153,351 | RM1,220,0 | 00 |

IS ET

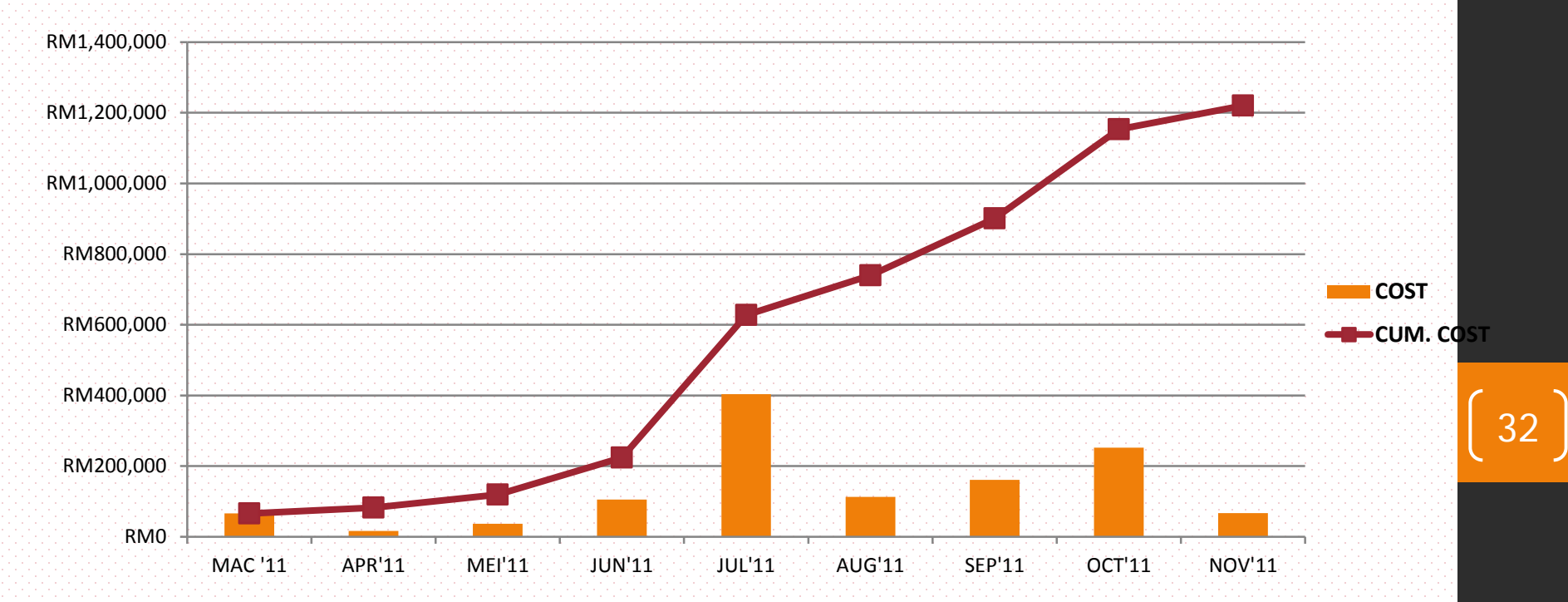

### Microsoft Project

# Physical S-Curve

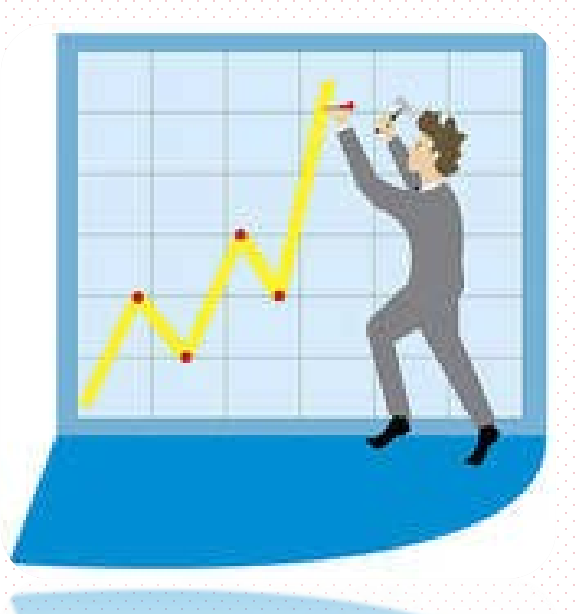

33

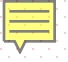

### **Physical S-Curve**

|        | <b>9</b> - (° | *  ∓             |                        | Task Usage To    | ols Proje                        | ek JKR 010311 rev | 0_baseline1 - Mici | rosoft Project                          |                   |               |                                                  |                  | - 6                              | 23      |
|--------|---------------|------------------|------------------------|------------------|----------------------------------|-------------------|--------------------|-----------------------------------------|-------------------|---------------|--------------------------------------------------|------------------|----------------------------------|---------|
| File   | Task          | Resour           | ce Project View Add-In | ns Format        |                                  |                   |                    |                                         |                   |               |                                                  |                  | ه 🕜 و                            | F XX    |
| Gantt  | Paste         | or Cut<br>Copy → | Calibri v 11 v         |                  | , <b>100 1 1 1 1 1 1 1 1 1 1</b> | ark on Track 🔻    | Manually Auto      | Solution Sect →                         | Sum 😽 Sum Task    | stone         | Notes                                            | ls Scr           | Find ▼<br><sup>3</sup> 2 Clear ▼ |         |
| hart 👻 | Ŧ             | I Format         | Painter                | 🗣 🗭   58         | <sup>∞</sup> <sup>≪</sup> ⊖In    | activate          | Schedule Schedule  | 😭 Mode 🔻                                | 🗸 🍘 Deli          | verable 🕆     | 🔁 Add t                                          | o Timeline to Ta | ask 🛃 Fill 🔻                     |         |
| View   |               | Clipboard        | Font                   |                  | Schedule                         |                   | Task               | 5                                       | Insert            |               | Properties                                       |                  | Editing                          |         |
|        |               | Task             | Task Name W            | Details          |                                  | and Outpetter     |                    |                                         | 2rd Outstar       |               |                                                  | 4th Outpeter     |                                  |         |
|        |               | Mode *           | •                      | -                | Mar                              | Apr               | May                | Jun                                     | Jul               | Aug           | Sep                                              | Oct              | Nov                              |         |
| 1      |               | 3                | Projek Membina bangun  | Cost             | RM65,833                         | RM16,667          | RM36,422           | RM104,990                               | RM403,420         | RM112,496     | RM161,054                                        | RM252,470        | RM66,649                         | _       |
|        |               |                  |                        | Cum. Cost        | RM65,833                         | RM82,500          | RM118,922          | RM223,912                               | RM627,331         | RM739,828     | RM900,882                                        | RM1,153,351      | RM1,220,000                      | R       |
| 2      |               | 3                | Project Start          | Cost             |                                  |                   |                    | 5                                       |                   |               |                                                  |                  |                                  |         |
|        |               |                  |                        | Cum. Cost        |                                  |                   | <b></b>            | 4                                       |                   |               |                                                  |                  |                                  |         |
| 3      |               | 3                | Preliminaries          | Cost             | RM60,020                         |                   | 1                  |                                         |                   |               |                                                  |                  | RM15,000                         |         |
|        |               |                  |                        | Cum. Cost        | RM                               | RM60,000          | RM60,000           | RM60,000                                | RM60,000          | RM60,000      | RM60,000                                         | RM60,000         | RM75,000                         |         |
| 4      |               | 3                | Performance Bonds      | Cost             | RN                               | Detail Styles     |                    | ,-,-                                    |                   |               | ,                                                |                  |                                  |         |
|        |               |                  |                        | Cum. Cost        | RM1                              | Work              | RM10,000           | RM10,000                                | PM10.000          | RM10,000      | RM10,000                                         | RM10,000         | RM10,000                         |         |
| 5      |               | 3                | Site Office            | Cost             | RM3                              | Actual Work       |                    | ,,,,,,,,,,,,,,,,,,,,,,,,,,,,,,,,,,,,,,, |                   |               |                                                  |                  |                                  |         |
|        |               |                  |                        | Cum. Cost        | RM3                              | Actual WORK       | RM30.000           | RM30.000                                | RM30.000          | RM30.000      | PM30.000                                         | RM30,000         | RM30.000                         |         |
| 6      |               | -                | Setting Out            | Cost             | RM2                              | Cumulative wor    | к                  |                                         |                   |               |                                                  |                  |                                  |         |
|        |               |                  | 8                      | Cum. Cost        | RM2                              | Baseline Work     | RM20.000           | RM20.000                                | BM20.000          | RM20.000      | RM20.000                                         | RM20.000         | RM20.000                         |         |
| 7      | 0             | -                | + Progress Report      | Cost             |                                  | Cost              | 111120,000         |                                         |                   |               |                                                  | 1.17.20,000      |                                  |         |
|        | Ŭ             | 7                | ingless hepoire        | Cum Cost         |                                  | Actual Cost       |                    | 203                                     |                   |               |                                                  |                  |                                  |         |
| 28     |               | -                | 222                    | Cost             |                                  | Cumulative Cost   |                    |                                         | 103,655           | RIVI62,300    | NIVI110,72                                       |                  | 5,512 NIVI                       | 027,3   |
|        |               | ~                |                        | Cum Cost         |                                  | Show Timeline     |                    | Detail Stv                              | les               |               |                                                  |                  |                                  |         |
| 29     |               | -                | - External Works       | Cost             | RM                               | Show Split        | RM12 500           | st Heads Do                             | taile Luna a      |               |                                                  |                  |                                  |         |
|        |               | ~                |                        | Cum Cost         | RM5.822                          | RM22 500          | RM35.000           | Usage De                                | Usage Pr          | operties      |                                                  |                  |                                  |         |
| 30     |               | -                | - Farthworks           | Cost             | RM5 822                          | RM16.667          | BM12 500           | ct Available                            | fields:           |               |                                                  | Show             | these fields:                    |         |
|        |               | ~                | LattiwOINS             | Cum Cost         | RM5 000                          | RM22 500          | RM35.000           | Actual                                  | Cost              |               |                                                  |                  | esignment Rew                    |         |
|        |               |                  | Farrthwork Tea         | Cost             | RM0                              | PM0               | RM0                | Actual F                                | ixed Cost         |               | â                                                | Cost             | ssignment Rows                   | S       |
|        |               |                  | Euritiwork Teur        | Cum Cost         | DIAO                             | PM0               |                    | st Actual C                             | Overtime Work     |               | <u>S</u> how                                     | >> Cum           | ulative Cost                     | 2       |
| 21     | _             | _                | Drain                  | Cost             | NIVIU                            | KIVIU             | KIVIU              | Actual V                                | Vork              |               |                                                  |                  |                                  |         |
| 51     |               | 4                | - Dialii               | Cum Cost         |                                  |                   |                    | ACVVP<br>All Task                       | Rows              |               | < <h< td=""><td>lide</td><td></td><td></td></h<> | lide             |                                  |         |
|        |               | _                | Farthwork Tea          | Cont. Cost       |                                  |                   |                    | Baseline                                | Budget Cost       |               | *                                                |                  |                                  |         |
|        |               |                  | Earraiwork Tear        | CUSL<br>Cum Cost |                                  |                   |                    |                                         | -                 |               |                                                  |                  |                                  |         |
| 20     |               | -                | - Read                 | Cum. Cost        |                                  |                   |                    | st Field se                             | ttings for All As | signment Rows |                                                  |                  |                                  |         |
| 32     |               | \$               | - коаа                 | COST             |                                  |                   |                    | Eont:                                   | Calibri 11 of     | Regular       |                                                  |                  |                                  | Ch      |
| •      |               |                  | •                      |                  |                                  |                   |                    | - t                                     |                   | ,             |                                                  |                  |                                  |         |
| Ready  | 🚽 📌 N         | lew Tasks : N    | lanually Scheduled     |                  |                                  |                   |                    | st <u>C</u> ell ba                      | ckground: Aut     | tomatic       | -                                                |                  |                                  |         |
| 1-1-1  | 1.1.1.1       |                  |                        |                  |                                  |                   |                    | Patterr                                 |                   |               | -                                                | 1                |                                  |         |
|        |               |                  |                        |                  |                                  |                   |                    | st                                      |                   |               | •                                                |                  |                                  |         |
|        |               |                  |                        |                  |                                  |                   |                    | Sho                                     | w in <u>m</u> enu |               |                                                  |                  |                                  |         |
|        |               |                  |                        |                  |                                  |                   |                    | _                                       |                   |               |                                                  |                  |                                  |         |
|        |               |                  |                        |                  |                                  |                   |                    | st                                      |                   |               |                                                  |                  | 2                                | 5       |
|        |               |                  |                        |                  |                                  |                   |                    |                                         |                   |               |                                                  |                  |                                  | Print N |

4

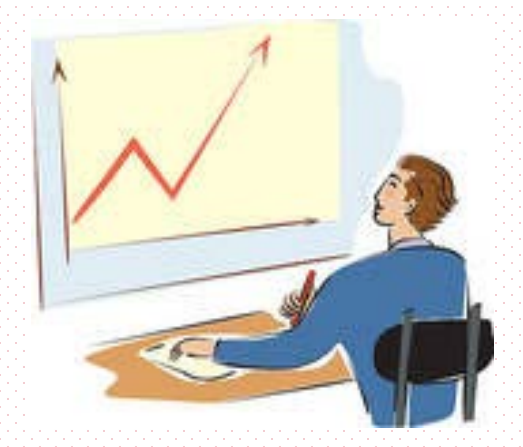

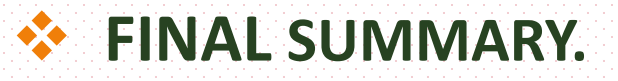

- To obtain Financial S-Curve from the approved Work Programme.
- S-Curve in SKALA is from this Financial S-Curve.
- More realistic reporting based on the approved Work Programme.
- Contractor has to perform based on the financial cash flow that has been planned.

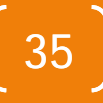